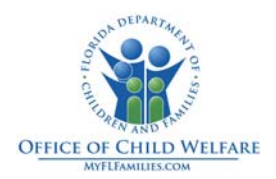

# Request for Action (RFA) Process

## This section provides instruction in the following four areas:

- 1. Job Class and Security User Group in FSFN
- 2. Creating a Case Note without an RFA in an Open or Closed Case
  - o Search by Person or Case
  - o Create a Case Note
- 3. Updating a Case Note or Creating a Case Note with an RFA in an Open Case
  - o Search by Person or Case
  - o Assignment to Case
  - o Create a Case Note or
  - o Update a Case Note
  - o End Assignment
- 4. Updating a Case Note or Creating a Case Note with an RFA in a Closed Case
  - o Re-Open Case for Administrative Purposes
  - o Create a Case Note or
  - o Update a Case Note
  - o Closing a Case

#### Job Class and Security Profile

There are several Job Class and Security User Group combinations that will allow users to complete the activities described in this document. Try these (specifically Assignment to a Case and Re-open Case for Administrative Purposes) using your current FSFN profile. If you get a Security error, follow local security protocols for adding the following to your FSFN profile:

- DCF Staff: DCF Program Specialist Job Class and DCF Program Specialist Security User Group
- o CBC Staff: Child Case Specialist Job Class and Child Case Specialist Security User Group

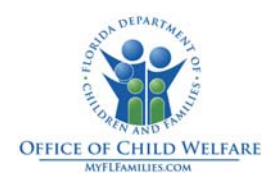

# Search by Person

Log in to FSFN and Click the *Search* Icon. Select the *Person* tab. Enter as much information known on person and click *Search*.

| Search Criteria           Last Name:         Prst Name:         Mdde Name:         Person D.         SSN.           DCB Range         DCB Range         DCB Range         Age Range         Age Range           Begin:         Age Range         Age Range         Age Range         Age Range           * actor Precision         Low         High         Search         Integrated Search           * Additional Search Criteria         Gender:         Unit Designator:         W         Building:           Street         Unit Designator:         W         Building:         V         V           Rotte:         State:         V         State:         V         V         State:         V           County:         Von-Fbrida County:         V         Von-Fbrida County:         V         Von Von Fbrida County:         Von Von Fbrida County:         Von Von Fbrida County:         Von Von Fbrida County:         Von Fbrida County:         Von Von Fbrida County:         Von Von Fbrida County:         Von Fbrida County:         Von Fbrida County:         Von Fbrida County:         Von Fbrida County:         Von Fbrida County:         Von Fbrida County:         Von Fbrida County:         Von Fbrida County:         Von Fbrida County:         Von Fbrida County:         Von Fbrida County:         Von Fbrida County:                                                                                                    | e Perso                                       | Provider/Organi    | zation Worke                     | Person Provider     | Inquiry             |            |                                  |         |                  |           |          |
|----------------------------------------------------------------------------------------------------|-----------------------------------------------|--------------------|----------------------------------|---------------------|---------------------|------------|----------------------------------|---------|------------------|-----------|----------|
| Search Precision Low High  Additional Search Criteria  Gender: U ID: Unit Designator. V Building: PO Box:  Route: V ID: State: V  Route: V ID: State: V  County: V Non-Florida County: V  ZIP Code: County: V                                                                                                    | Search Cl<br>ast Name:<br>OOB Range<br>Begin: | riteria            | First Name:<br>DOB Range<br>End: | 00/00/0000          | Middle Name:<br>DOB | 00/00/0000 | Person ID:<br>Age Range<br>Begin | Age Ran | SSN:  <br>ge End |           |          |
| Additional Search Criteria Additional Search Criteria Gender:   ID:  ID:  For Context   Route:  County:  Non-Florida County:  ZIP Code  County:  County:  County:  County:  County: County: Co                                                                                                    | earch Precis                                  | ion 🐨              | ab                               |                     |                     |            |                                  |         | Search           | Integrate | d Search |
| Additional Search Criteria         Gender:       V         ID:       Unit Designator:         Street:       V         Po Box:       V         Route:       V         Gty:       V         State:       V         County:       Non-Florida County:         ZIP Code       County:                                                                                                    | Additiona                                     | al Search Criteria | 911                              |                     |                     |            |                                  |         |                  |           |          |
| Gender:     V     ID:       Street:     Unit Designator:     W       PO Box:     Building:       For Box:     State:       Othy:     State:       County:     Non-Flonda County:       ZIP Code:     County:                                                                                                    | Additional                                    | I Search Criteria  |                                  |                     |                     |            |                                  |         |                  |           |          |
| Street Unit Designator: W Building:<br>PO Box:<br>Po Box:<br>Guy: Non-Florida County:<br>ZIP Code: County: W                                                                                                    | Gender:                                       | ~                  | ID:                              | -                   |                     |            |                                  |         |                  |           |          |
| PO Box:<br>Route:<br>Oty:<br>State:<br>Non-Florida County:<br>IP Code:<br>County:<br>County: | Street:                                       |                    |                                  | Unit Designator     | ~                   | В          | uilding                          |         |                  |           |          |
| aute:                                                                                                    | O Bax:                                        |                    |                                  |                     |                     |            |                                  |         |                  |           |          |
| atiy: State: V<br>Sounty: V Non-Florida County: 21P Code: Country: V                                                                                                    | Route:                                        | ~                  |                                  |                     |                     |            |                                  |         |                  |           |          |
| Zounty:     V     Non-Florida County:       IP Code:     Country:     V                                                                                                    | Caty:                                         |                    | ~                                |                     | State:              |            |                                  |         |                  |           |          |
| ZIP Code: Country.                                                                                                    | County:                                       | ~                  |                                  | Non-Florida County: |                     |            |                                  |         |                  |           |          |
|                                                                                                    | ZIP Code:                                     |                    | Country:                         | ~                   |                     |            |                                  |         |                  |           |          |
|                                                                                                    |                                               |                    |                                  |                     |                     |            |                                  |         |                  |           |          |
|                                                                                                    |                                               |                    |                                  |                     |                     |            |                                  |         |                  |           |          |

Click the *Person* Icon to select the appropriate person.

|             | Florida Safe Families Network                                                                                                    | Hand Book 🕢 Print 🔒 Audit 👔 Spel Check 🥪 Help 🕐 |
|-------------|----------------------------------------------------------------------------------------------------|-------------------------------------------------|
| 1           | Case Person Provider/Organization Worker Person Provider Inquiry                                                                                                    |                                                 |
|             | Search Criteria         First Name         Midde Name:         Person ID           D06 Range         00000000         D06 Range         000000000         Age Range           Begin:         00000000         D06         000000000         Age Range | SSN Age Range End                               |
|             | Search Precision Content High                                                                                                    | Search Integrated Search                        |
|             | Record 1 to 25 of 59218 Next>                                                                                                    |                                                 |
| Person Icon | Persons Keturned                                                                                                    |                                                 |
|             |                                                                                                    |                                                 |
|             |                                                                                                    |                                                 |
|             |                                                                                                    |                                                 |
|             |                                                                                                    |                                                 |
|             |                                                                                                    |                                                 |
|             |                                                                                                    |                                                 |
|             |                                                                                                    |                                                 |
|             |                                                                                                    | ~                                               |
|             |                                                                                                    |                                                 |
|             | <b>L</b>                                                                                                    | Close                                           |

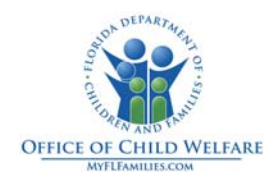

Click the Case Icon to view all cases associated with the person.

|          | Search Criteria         Last Name:       First Name:         DOB Range       00/00/0000         Begin:       00/00/0000         Age Range       Age Range End:                                                                                                    |
|----------|----------------------------------------------------------------------------------------------------|
|          | Search Precision:<br>Low High<br>Additional Search Criteria<br>Record 1 to 25 of 49 <u>Next&gt;</u>                                                                                                    |
| ase Icon | Persons Returned<br>Conter<br>Conter<br>Cont |
|          | Actions                                                                                                    |

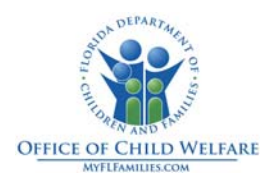

## Search by Case

Log in to FSFN and Click *Search* Icon. Select the *Case* tab. Enter the *Case Name* (LN and FN), *Case ID*, or *Intake Number*. Uncheck the *Date Restricted* box to begin search.

|                     | Florida Safe Families Network Print 🕘 Audt 📋 Spell Check 🌍 Help ?                                                                                                    |
|---------------------|----------------------------------------------------------------------------------------------------|
| Uncheck<br>this box | Case       Person       Provider/Organization       Wayter         Search Criteria       Intake #       County:       Intake #         Intake #       County:       Intake #       Search         Intake #       County:       Intake #       Search         Additional Search Criteria       Record 1 to 2 of 2       Search         Investigation       Status: Open 07/16/2007       Investigation       Status: Open 07/16/2007 |
|                     | Close                                                                                                    |

Click the Case Icon next to the desired Case to see casework activity.

|           | Fiorida Safe Families Network Hand Book 🖉 Print 📱 Audit 📋 Spell Check 🌚 Help 🕐                                                                                                    |
|-----------|----------------------------------------------------------------------------------------------------|
|           | Case Person Provider/Organization Worker                                                                                                    |
|           | Search Criteria           Last Name:         First Name:         Case D:         Intake #:         County:         Image: County:         Image: County:         Image: County:         Image: County:         Image: County:         Image: County: County:         Image: County: County:         Image: County: County:         Image: County: County |
|           | Date Restricted Participant View Search Precision:                                                                                                    |
|           | Record 1 to 13 of 13                                                                                                    |
| Case Icon | Cases Returned<br>Accepted Actions<br>Service Referral Status: Reopened 06/08/2011<br>Actions<br>Investigation Status: Closed 02/06/2001<br>Actions<br>Investigation Status: Closed 02/15/2002<br>Actions<br>Investigation Status: Closed 08/29/2004                                                                                                    |

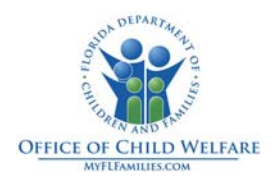

## Create an RFA/Case Note

The RFA is created in case notes through the *Actions* hyperlink. Click the *Actions* hyperlink next to the case in which the note is to be entered.

| - Search Criteria                                                                                                  |                                   |                |                   |                               |            |           |            | ^        |
|----------------------------------------------------------------------------------------------------|-----------------------------------|----------------|-------------------|-------------------------------|------------|-----------|------------|----------|
| Last Name:                                                                                                    |                                   | First Name:    |                   | Middle Name:                  |            | Person II | D:         |          |
| ID:                                                                                                    |                                   | DOB Range      | 00/00/0000        | DOB Range                     | 00/00/0000 | DOB:      | 00/00/0000 |          |
| Age Range<br>Begin:                                                                                                |                                   | Age Range End: |                   | End.                          |            |           |            |          |
| Search Precision: 🅎                                                                                                |                                   |                |                   |                               |            |           | Search     |          |
| 1                                                                                                    |                                   |                |                   |                               |            |           |            |          |
| Additional Search Cr                                                                                               | High                              |                |                   |                               |            |           |            |          |
| Additional Search Cr                                                                                               | High<br>teria                     |                |                   |                               |            |           |            |          |
| Additional Search Cr                                                                                               | High<br>iteria                    | Rec            | ord 1 to 25 of 49 | <u>Next&gt;</u>               |            |           |            |          |
| Additional Search Cr                                                                                               | High<br>Iteria                    | Rec            | ord 1 to 25 of 49 | <u>Next&gt;</u>               |            |           | ~          | ()<br>() |
| Additional Search Cr                                                                                               | High<br>iteria                    | Rec            | ord 1 to 25 of 49 | <u>Next&gt;</u>               |            |           | -          |          |
| Additional Search Cr                                                                                               | High<br>Iteria<br>Iformation      | Rec            | ord 1 to 25 of 49 | <u>Next&gt;</u>               |            |           |            |          |
| Additional Search Cr                                                                                               | High<br>Iteria<br>Information     | Rec            | ord 1 to 25 of 49 | Next><br>Actions              |            |           | <          | I        |
| Additional Search Cr<br>Persons Returned<br>Basic Person I<br>Related People<br>Dirackes<br>Investigation<br>Cases | High<br>teria<br>nformation       | Rec            | ord 1 to 25 of 49 | Next><br>Actions<br>Hyperlinl | 5          |           |            | #        |
| Additional Search Cr                                                                                               | High<br>Iteria<br>1formation<br>} | Rec            | ord 1 to 25 of 49 | Next><br>Actions<br>Hyperlinl | (          |           |            |          |

Select the Create Case Note radio button and click Continue.

| FSFN                                                                                                    |          |
|----------------------------------------------------------------------------------------------------|----------|
| Select Action     Create Case Note     Case Note Criteria Search     Create Meeting     Launch Iudicial Overview | Continue |

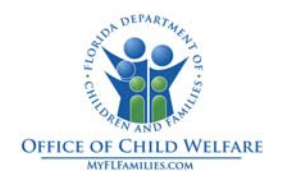

| Case Note ID:                          |                                                                                                    |               |                       |                         |  |
|----------------------------------------|----------------------------------------------------------------------------------------------------|---------------|-----------------------|-------------------------|--|
| case note D.                           | Version Number:                                                                                                | Date Entered: |                       | Other                   |  |
| Note Information                       | /                                                                                                    |               |                       |                         |  |
|                                        |                                                                                                    |               | Participants:         |                         |  |
| Contact Begin Date: 100/00/0000 10     | CAM CPM                                                                                                    |               |                       |                         |  |
| Contact End Date: 00/00/0000 0         | 0:00 C AM C PM                                                                                                 |               |                       |                         |  |
| Category:                              |                                                                                                    | ~             |                       |                         |  |
| Type: Adult Investiga                  | tion                                                                                                    |               |                       |                         |  |
| Case                                   | lion                                                                                                    |               | Add Face-to-Face Cont | multi-selection<br>acts |  |
| Case Reviews                           | linn                                                                                                    |               |                       |                         |  |
| Federal Fundin                         | g Reviews                                                                                                    |               |                       |                         |  |
| nvs/Assessment Nu Independent Li       | ving                                                                                                    | ×             |                       |                         |  |
| Worker Activity Code Special Condition | ons                                                                                                    | ~             |                       |                         |  |
|                                        | NUMBER OF THE OWNER OF THE OWNER OF THE OWNER OF THE OWNER OF THE OWNER OF THE OWNER OF THE OWNER OF THE OWNER |               |                       |                         |  |

Enter the *Contact Begin Date and Time* and select *Case Reviews* from the *Category* drop down box.

Select the Review Type from the *Type* drop down box.

\*NOTE- when you select a Review Type, the *Request for Action* section is automatically enabled.

| ase Name:           |                               | Worker Creating Note |               | Worker Making Contact: Search                |
|---------------------|-------------------------------|----------------------|---------------|----------------------------------------------|
| ase Note ID:        | 12                            | Version Number:      | Date Entered: | □ Other                                      |
| Note Information    | n                             |                      |               |                                              |
|                     |                               |                      |               | Participants:                                |
| ontact Begin Date:  | 00/00/0000                    | 00:00 C AM C PM      |               |                                              |
| ontact End Date:    | 00/00/0000                    | 00:00 CAM C PM       |               |                                              |
| ategory:            | Case Review                   | vs                   | ~             |                                              |
| vpe:                |                               |                      | ~             |                                              |
|                     |                               |                      |               | Hold down the 'Ctrl' key for multi-selection |
| Request for Ar      | Death Review<br>QA-API Review | ew                   |               |                                              |
| Mequest in At       | QA-CBC Bas                    | e Review             |               |                                              |
| vs/Assessment N     | QA-CPI Revie                  | e Review             |               |                                              |
| /orker Activity Cod | QA-In Depth I                 | Review               |               |                                              |
| Narrativo           | QA-Side-by-S                  | Side Review          |               |                                              |
| Mariauve            | QA-Special R                  | Review               |               |                                              |
|                     |                               |                      |               | A                                            |

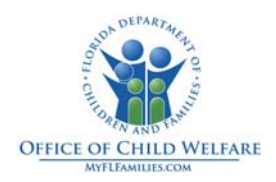

Select the appropriate RFA(s) or the *No Request for Action*. If you select an RFA, the *Resolved* radio button is enabled and defaults to *No*. If the RFA is resolved, click *Yes* and enter an explanation of the Resolution. If the RFA is resolved at a later date, the case note will need to be updated to *Yes* and an explanation of the Resolution must be entered upon resolution.

| ana Mamai               | Worker Creation Note:            | Worker Making Co            | astact Search         |
|-------------------------|----------------------------------|-----------------------------|-----------------------|
| ase Name.               | worker creating wote.            | worker making co            | Search                |
| case Note ID:           | Version Number:                  | Date Entered:               | Other                 |
| Note Inform             | ation                            |                             |                       |
|                         |                                  | Participants:               |                       |
| Contact Begin<br>Date:  | 00/00/0000 00:00 C AM C PM       |                             |                       |
| Contact End<br>Date:    | 00/00/0000 00:00 C AM C PM       |                             |                       |
| ategory:                | Case Reviews                     | ~                           |                       |
| ype:                    | QA-CBC Case Review               | Hold down the 'Ctrl' key fo | r multi-selection     |
|                         | 5                                | Add Face-to-Face Con        | tacts                 |
| Request for             | or Action.                       |                             |                       |
|                         | Sr Action.                       |                             |                       |
| Request                 |                                  | Resolution:                 |                       |
| Request                 | y resolved: Yes Yes No portorood |                             |                       |
| Request<br>Safe<br>FSFN | Resolved: Cres CNo 00/00/0000    | Resolution:                 | No Request for Action |

Scroll down to the *Narrative* section and enter the Case Note text. Click *Close*, and then *Yes* when asked if changes should be saved prior to closing.

| Florida Safe Fa                                                                    | amilies Network                                         |                                                                                        |               | Hand Book 🕖 Print 💄 Audit 🗎 Spell Check 🌚 Help 🍞 |
|------------------------------------------------------------------------------------|---------------------------------------------------------|----------------------------------------------------------------------------------------|---------------|--------------------------------------------------|
| Contact Begin 00/00/0<br>Date:<br>Contact End 00/00/0<br>Date:<br>Category: Case R | 0000 00:00 C AM C PM<br>0000 00:00 C AM C PM<br>Reviews | Participants:                                                                          |               | 1. Scroll Down                                   |
| Type: QA-CB<br>Request for Action.<br>Request for Action<br>Safety Resc            | BC Case Review                                          | Hold down the 'Ctrl key for muti-selection<br>Add Face-to-Face Contacts<br>Resolution: |               |                                                  |
| Admin Rose<br>Invs/Assessment Numbe<br>Worker Activity Code:                       | er:                                                     | Resolution:                                                                            | ter Case Note |                                                  |
| Narrative                                                                          |                                                         |                                                                                        |               | 3. Click Close                                   |

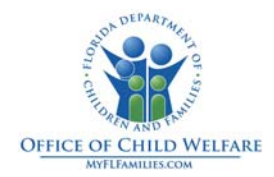

# Update an RFA/Case Note

Click the *Narrative* Icon to display the Notes history. Click the hyperlink of the note you want to update.

|                       | Case Person Provider/Organization W                                                                                                    | / <u>o</u> rker   |          |
|-----------------------|----------------------------------------------------------------------------------------------------|-------------------|----------|
|                       | Search Criteria<br>Last Name:                                                                                                    | First Name:       | Case ID: |
|                       | Date Restricted      Participant View                                                                                                    | Search Precision: | High     |
|                       |                                                                                                    |                   | Re       |
| Narrative<br>Icon ——— | Cases Returned  Cases Returned  Actic  Investigation Status: Reopened 06/02/20  Related People  Case Reviews  Case Reviews  Case | e<br>erlink       | C/O: ,   |

Update the Note as Appropriate and click *Close*. Select *Yes* when asked if you want to save changes.

| orida Sal                                                      | fe Families Network                                                                                                    |                                                       | Hand Book 🕖 Print 😩 Audit 🎒 Spell Check 🤣 Help 🕯 |
|----------------------------------------------------------------|----------------------------------------------------------------------------------------------------|-------------------------------------------------------|--------------------------------------------------|
| Note Informa<br>Contact Begin<br>Date:<br>Contact End<br>Date: | 06022011 0125 C AM PM<br>00000000 00:00 C AM PM                                                                                                    | Participants:                                         |                                                  |
| Category:                                                      | Case Reviews                                                                                                    |                                                       |                                                  |
| Type:                                                          | QA-CBC Case Review                                                                                                    | Hold down the 'Ctrl' key for multi-selection          |                                                  |
| Request fo<br>Request fo<br>Safet<br>FSFN<br>Admin             | yr Acton.<br><b>or Acton.</b><br>y Resolved: <sup>(C)</sup> Yes <sup>(C)</sup> No <sup>(060662011)</sup><br>I Resolved: <sup>(C)</sup> Yes <sup>(C)</sup> No <sup>(00000000)</sup><br>n Resolved: <sup>(C)</sup> Yes <sup>(C)</sup> No <sup>(00000000)</sup> | Resolution: Test In Request for Action<br>Resolution: |                                                  |
| invs/Assessme<br>Worker Activity                               | nt Number:                                                                                                    | 2. Update the<br>Narrative                            |                                                  |

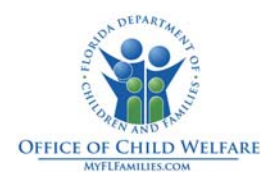

## Assignment to a Case

Search for the case to which you want to be assigned. Click the *Case Folder* Icon. Click the *Assignment* Icon. Click the *Actions* hyperlink next to any active assignment.

|               | Florida Safe Families Network                                                               | Hand Book 🕢 Print 🕻 |
|---------------|---------------------------------------------------------------------------------------------|---------------------|
|               | Case Person Provider/Organization Worker                                                    |                     |
|               | Search Criteria       Last Name:       First Name:       Case ID:       Intake #:   County: |                     |
|               | Date Restricted Participant Search Precision:                                               | <u>S</u> earch      |
| 1. Click Here | Record 1 to 1 of 1                                                                          |                     |
|               | Cases Returned Actions                                                                      | <u> </u>            |
| 2. Click Here | Investigation Status: Open 03/22/2011 , FL<br>Related People<br>Pintakes 3. Click Here      |                     |
|               | Actions                                                                                     |                     |
|               | Child Investigations Secondary 04/29/2011 11:47 AM 05/05/2011 11:48 AM                      |                     |
|               |                                                                                             | ~                   |

Select Continue.

| FSFN                |                                 |
|---------------------|---------------------------------|
| © Create Assignment | Con <u>t</u> inue <u>C</u> lose |

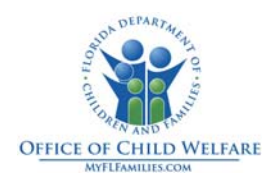

In the Assignment Definition box, select Ongoing Services from the Type drop down box. Case Management from the Responsibility drop down box and Secondary from the Role drop down box. In the Assignment Details box, click the Search hyperlink. Ignore the View By and Current Worker Status sections.

|             |   |                                                             | Har                                                          | nd Book 🗭 Print        | 🕘 Audit [ | 🕽 Spell Check 🅎 | Help 🥐        |
|-------------|---|-------------------------------------------------------------|--------------------------------------------------------------|------------------------|-----------|-----------------|---------------|
| RTERS<br>00 |   | Assignmer<br>Category:<br>Type:<br>Responsibility<br>Role:  | nt Definition<br>Case<br>Ongoing S<br>Case Mana<br>Secondary | ervices v<br>agement v |           | 1. Select       |               |
|             |   | View By<br>Workers the<br>Current Wo<br>C End Assi          | for Unit C County<br>Orker Status<br>gnment                  | C State                | 2. Cl     | lick            |               |
| 00000       |   | Assignmer<br>Worker:<br>For:<br>Participant:<br>Start Date: | nt Details<br>06/07/2011                                     | Search<br>End Date:    |           |                 |               |
| 00          | ~ |                                                             |                                                              |                        |           |                 |               |
|             |   |                                                             |                                                              |                        |           | <u>A</u> ssign  | <u>C</u> lose |

Enter your name in the *Search Criteria* box and click *Search*. Select the *Radio Button* next to the appropriate name/user profile and click *Continue*.

|          | Florida Safe Families Network Print 😩 Audit 🗈 Spell Check 🌍 Help ?                                                                                            |
|----------|----------------------------------------------------------------------------------------------------|
| 2. Radio | Search Criteria         Last Name:         First Name:         Employee D:         Begin Date:         O0/00/0000         End Date:         Search Precision: |
| Button 🔨 | Low     High     Record 1 to 2 of 2       Workers Returned     Active       DCF Program Specialist     Active       C Acting Supervisor     Active            |
|          | Conținue <u>C</u> lose                                                                                                    |

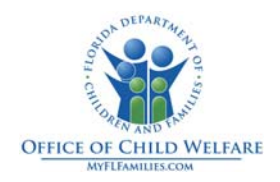

# Click Assign.

|                   | Hand Book ⊘      | Print 📳 | Audit 📄   | Spell Check 🕎  | Help <b>?</b> |
|-------------------|------------------|---------|-----------|----------------|---------------|
|                   |                  |         |           |                |               |
| — Assignment Defi | nition           |         |           |                |               |
| Category:         | Case             |         |           |                |               |
| Туре:             | Ongoing Services | ~       |           |                |               |
| Responsibility:   | Case Management  | *       |           |                |               |
| Role:             | Secondary 💙      |         |           |                |               |
| C View By         |                  |         |           |                |               |
| Workers for Unit  | C County C State |         |           |                |               |
| Current Worker    | Status           |         |           |                |               |
| C End Assignment  | Do Not Clo       | se      |           |                |               |
| Assignment Deta   | ils              |         | _         |                |               |
| Worker:           | Search           |         |           |                |               |
| For:              |                  |         |           |                |               |
| Participant:      |                  |         |           |                |               |
| Start Date:       | End Date         | :       |           |                |               |
|                   |                  | с       | lick Here |                |               |
|                   |                  |         |           | <u>A</u> ssign | <u>C</u> lose |
|                   |                  |         |           |                |               |

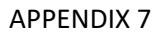

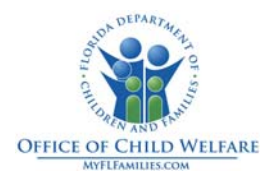

#### **End Assignment**

Click *Case Folder* Icon from FSFN desktop. Click *Assignment Folder*. Click your *name* hyperlink associated with your active assignment.

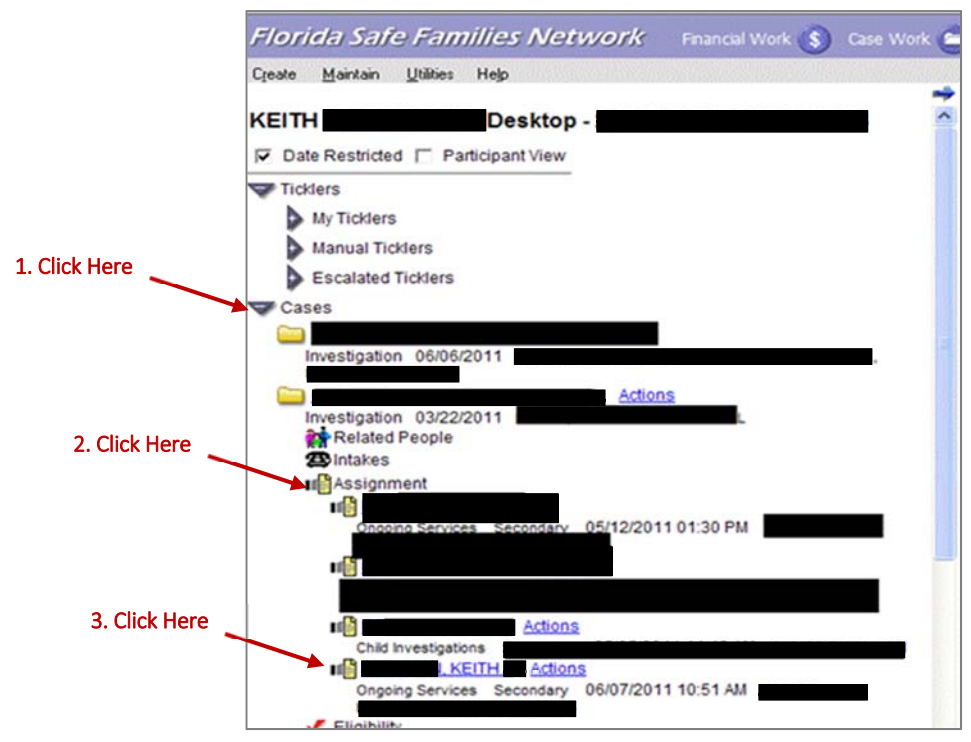

Select the *End Assignment* Radio Button and click *Close*. Click *Yes* when asked to save changes before closing page.

| lorida Safe Families Network                                                                                             | Hand Book 🕢 Print 💄 Audit 📋 Spel Check 🌍 Help ?        |
|----------------------------------------------------------------------------------------------------|--------------------------------------------------------|
| Assignment Definition<br>Category: Case<br>Type: Ongoing Services<br>Responsibility: Case Management<br>Role: Secondary  | 1. Click Here<br>Status<br>C Open © End Assignment     |
| Assignment Details Worker: Location: 200000 HEADQUARTERS For: Assigned By: Participant: Start Date: 06/07/2011 End Date: | 2. Click Here                                          |
|                                                                                                    | <u>Reassign</u> Reassign <u>A</u> ll <u>Save</u> Close |

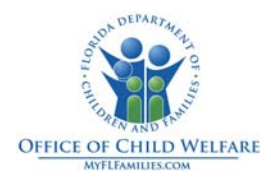

#### Re-Open a Case for Administrative Purposes

It is only necessary to Re-Open a closed case to enter a case note in the following circumstances:

- The case note includes an RFA (this will add the case to your FSFN desktop), or
- The case note is being updated (it is not possible to update a case note in a closed case).

Click the Create menu item and select Service Referral.

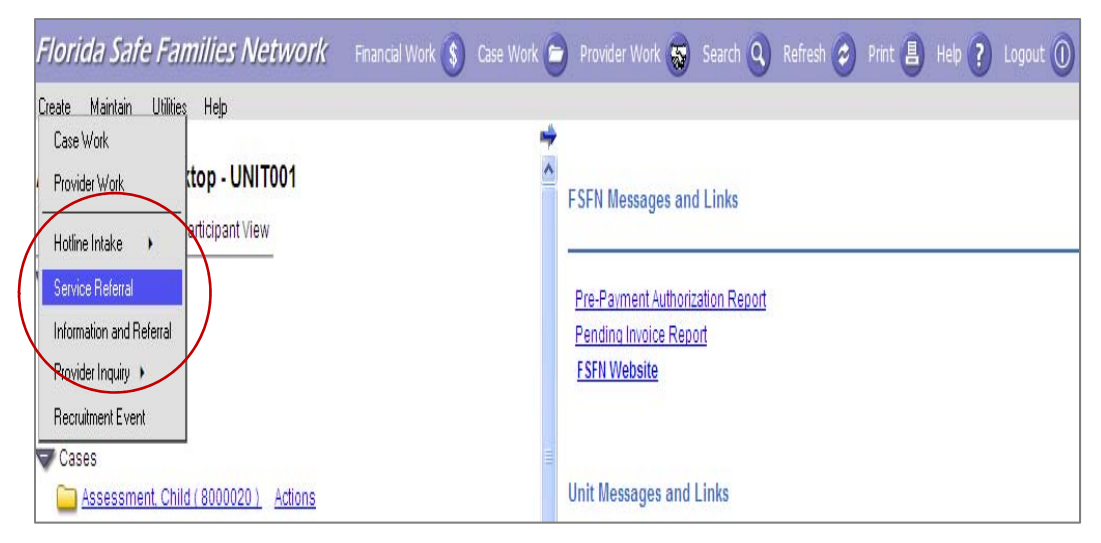

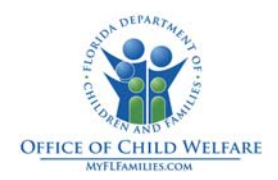

Enter all known information on the participant and click the *Search* button. All matching results are returned within the *Persons Returned* group box. Click the *Select* hyperlink next to the applicable person; click the *Add Participants button* and click the *Continue* button.

| Florida Safe Families Ne                                 | twork                                                        |                                               |                       | Print 昌 Audit 📋 Spell Check 錽 S                    | ource    |
|----------------------------------------------------------|--------------------------------------------------------------|-----------------------------------------------|-----------------------|----------------------------------------------------|----------|
| Search Criteria<br>Last Name:<br>ID:<br>Age Range Begin: | First Name:<br>DOB Range Begin: 00/00/0000<br>Age Range End: | Middle Name: F<br>DOB Range End: 00/00/0000 [ | Person ID: 00/00/0000 | 1. Enter Person<br>Information                     | 2) -<br> |
| Search Precision:                                        | ' <sup>I</sup><br>High                                       |                                               | 2. Click Sear         | rch <u>S</u> earch Clear Fields                    |          |
| L                                                        |                                                              | Record 1 to 1 of 1                            |                       |                                                    |          |
| Select A                                                 |                                                              | , Other                                       |                       |                                                    | Ĩ        |
| 3. Click Select                                          |                                                              | 4. Click Add Participar                       | nt                    |                                                    |          |
| Participants                                             |                                                              |                                               | Add Participant       | t(s) Participants (1) <u>Create</u> <u>Unknown</u> |          |
| Participant Name                                         | DOB                                                          | Status                                        |                       |                                                    |          |
|                                                          |                                                              |                                               |                       |                                                    |          |
|                                                          |                                                              |                                               | 5. Click Con          | tinue                                              |          |
|                                                          |                                                              |                                               |                       | Con <u>t</u> inue <u>C</u> lose                    |          |

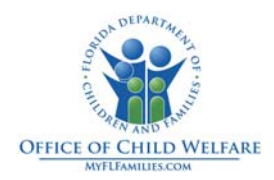

In the *Intake Information* box, enter the current date and time, with AM/PM designation in the *Date/Time Intake Received* box and select the applicable *County*. In the *Participants* tab click the *Roles* hyperlink; select *Referral Name* and click the *Continue* button to return to the *Participants* tab. Open the *Referral Information* expand and select the *Caller ID* N/A check box.

| and a state of the state of the |              |                                                                               |           |                                                                          |                                             |                |                               |
|----------------------------------------------------------------------------------------------------|--------------|-------------------------------------------------------------------------------|-----------|--------------------------------------------------------------------------|---------------------------------------------|----------------|-------------------------------|
| erral Name :                                                                                                    |              | Worker :                                                                      | Search V  | Norker County :                                                          | R/T :                                       | Special Har    | ndling: 🗖                     |
| e/Time Intake Received :                                                                                                    | 06/02/2011   |                                                                               | Number :  | - inta                                                                   | ke Number :                                 | Туре           | Service Referral -<br>Initial |
| Participants                                                                                                    | Relationship | Servi                                                                         | ces V     | ictim/Child Location                                                     | P <u>r</u> ior Intakes<br>Investigations/Re | and<br>ferrals | D <u>e</u> cision             |
| Intake Participants                                                                                                    |              |                                                                               |           |                                                                          |                                             |                | _                             |
| Vames                                                                                                    | Person ID    | Gender DOB                                                                    | Estimated | Race                                                                     | Ethnicity                                   | (              | Roles                         |
|                                                                                                    |              |                                                                               | Age       |                                                                          | Other                                       |                | Roles                         |
|                                                                                                    |              |                                                                               |           |                                                                          |                                             |                |                               |
| Referral Information                                                                                                    |              |                                                                               |           |                                                                          |                                             | Add/Edit Addre | ss C <u>o</u> py              |
| Referral Information 💙                                                                                                    |              |                                                                               |           |                                                                          |                                             |                | ^                             |
| Referral Information 💙                                                                                                    |              | First Name:                                                                   |           | Middle Name:                                                             |                                             | Suffix:        | ~                             |
| Referral Information 💙<br>Last Name: Report Method: PI                                                                                                    | hone 💙       | First Name:                                                                   |           | Middle Name:<br>Reporter Caller ID:                                      |                                             | Suffix:        | ×                             |
| Referral Information 💙<br>Last Name:<br>Report Method:<br>Reporter Requests Con                                                                                                    | hone 💙       | First Name:                                                                   | ۱<br>۱    | Middle Name:<br>Reporter Caller ID:                                      |                                             | Suffix:        | •                             |
| Referral Information                                                                                                    | hone 💙       | Caller ID N/A<br>Reporter Type<br>Call/FAX Tracking<br>Number:                |           | Middle Name:<br>Reporter Caller ID:<br>FAX Subject Line:                 | ×                                           | Suffix:        |                               |
| Referral Information                                                                                                    | hone 💌       | Caller ID IVA<br>Repeder Type<br>Call/FAX Tracking<br>Number:<br>Work Phone:  |           | Middle Name:<br>Reporter Caller ID:<br>FAX Subject Line:<br>Other Phone: |                                             | Suffix:        | ×                             |
| Referral Information                                                                                                    | hone 🔽       | Caller ID N/A<br>Repeder Type.<br>Call/FAX Tracking<br>Number:<br>Work Phone: |           | Middle Name:<br>Reporter Caller ID:<br>FAX Subject Line:<br>Other Phone: |                                             | Suffix:        |                               |

| Roles  |                      |      |   |  |
|--------|----------------------|------|---|--|
| Select | Roles Description    | Code |   |  |
|        | Child In Home        | СН   |   |  |
|        | Household Member     | HM   |   |  |
| Γ      | Identified Child     | IC   |   |  |
|        | Referral Name        | RN   | > |  |
| Γ      | Non-Household Member | NM   |   |  |
|        | Parent/Caregiver     | PC   |   |  |
|        | Significant Other    | SO   |   |  |
|        |                      |      |   |  |

**APPENDIX 7** 

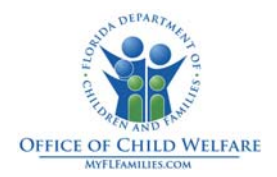

Click the Services tab. From the Services Referral drop down box select Re-Open Closed Case For Administrative Purposes. Enter a brief narrative in the Describe text field; click Save.

| erral Name :                             | ed: 06/02/2011                                                                                                    | Worker :              | Search Worker County : | R/T :                                         | Special Handling :  Type : Service Referral - |
|------------------------------------------|----------------------------------------------------------------------------------------------------|-----------------------|------------------------|-----------------------------------------------|-----------------------------------------------|
| <u>P</u> articipants                     | Relationship                                                                                                    | Services              | Tictim/Child Location  | Prior Intakes and<br>Investigations/Referrals | Decision                                      |
| Service Type<br>Services Referral:       | Out-o-State Request                                                                                                    |                       | ×                      |                                               |                                               |
| Specific Service<br>No Specific Services | Diversion<br>DJJ<br>ICPC<br>ICPC-Priority<br>Out-of-State Request<br>Re-Open Closed Case For Adl<br>Relinquished Infant<br>Request from Adoptive Parent<br>Rule Violation<br>Supervision Reinstated | ninistrative Purposes |                        |                                               |                                               |
| Investigative Sub Type:                  | In-Home 💌                                                                                                    |                       |                        |                                               |                                               |
| Narrative<br>Describe                    |                                                                                                    |                       |                        |                                               | <u>&gt;</u>                                   |
|                                          |                                                                                                    |                       |                        |                                               | ~                                             |

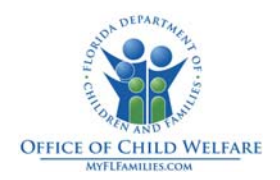

Click the *Decision* tab. In the *Decision* box select *Screen In*. Click the *Create/Link Case* hyperlink; click *Yes* to the messages regarding saving and not compromising reporter identity.

| orida Safe Fan                                                    | nilies Network               |                                   |                             | Hand Book 🕢 Print 📳                          | Audit 📋 Spell Check           | 🅎 Sol  |
|-------------------------------------------------------------------|------------------------------|-----------------------------------|-----------------------------|----------------------------------------------|-------------------------------|--------|
| Intake Information<br>Leferral Name :<br>Late/Time Intake Receive | v<br>ed : 06/02/2011 06:00 @ | Vorker : Se<br>AM C PM Cal<br>Nur | arch Worker County : Record | R/T : V                                      | Special Handling:             | rral - |
| <u>P</u> articipants                                              | Relationship                 | Ser <u>v</u> ices                 | Victim/Child Location       | Prior Intakes and<br>Investigations/Referral | s D <u>e</u> cis              | ion    |
| Recommendation Name: Reason: Explain:                             | C Screen                     | In C Screen Out                   | Pending                     | Date/Time Decision Made:                     |                               |        |
| Decision<br>Name: Reason: Screen In -<br>Explain:                 | C Screen                     | in C Screen Out                   | C Pending                   | Date/Time Decision Made:                     |                               |        |
| Primary Language:<br>- CI Unit Documentatio                       |                              | ¥                                 | ☐ Inter                     | preter Needed? C Law Enforcem                | ent Notified                  |        |
| Background Summary:                                               |                              |                                   |                             |                                              |                               |        |
| ns:                                                               | <u>G</u> o                   |                                   |                             |                                              | Refresh <u>S</u> ave <u>(</u> | lose   |

All Cases in which the intake participant is a case participant are displayed. Select the applicable radio button and click the Link button, which only becomes enabled after selecting an applicable radio button. Upon selecting the Link button the Maintain Case page is displayed.

| Florida Safe Families Network                        | Hand Book 💋 | Print 🕘 | Audit 👔        | Spell Check 🌍                 | Source |
|------------------------------------------------------|-------------|---------|----------------|-------------------------------|--------|
| Investigation 02/26/2007<br>Investigation 02/26/2007 |             |         | Closed<br>Open |                               |        |
|                                                      |             |         |                |                               |        |
|                                                      |             |         |                |                               |        |
|                                                      |             |         | Link           | C <u>r</u> eate <u>C</u> lose |        |

Windows into Practice July 2019

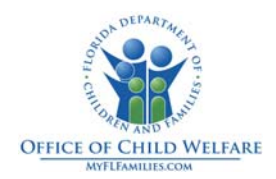

## Maintain Case page

Please note that the Status of the Case, which was previously closed, now shows *Reopen*; click the *Save* button. If a message regarding updating participant addresses appears, select *No*; the case is now open and will display on your desktop, listing you as the Primary Worker. You may now create or update the Case Note.

| <b>vFilor: (S) Satev Fia = liesvMetuvc (S)</b> Sear                                                    | ch 🔾 Refresh 📀 Print 昌 Help ? Logout 🕕 🕯                                   |
|----------------------------------------------------------------------------------------------------|----------------------------------------------------------------------------|
| <u>Cr</u> eate <u>Maintain Utilities</u> Help                                                          |                                                                            |
| Desktop - UNIT001                                                                                      | FSFN Messages and Links                                                    |
| <ul> <li>Ticklers</li> <li>My Ticklers</li> <li>Manual Ticklers</li> <li>Escalated Ticklers</li> </ul> | Pre-Payment Authorization Report<br>Pending Invoice Report<br>FSFN Website |
| Cases Actions Investigation 06/02/2011 Assessment. Child ( 8000020 ) Actions Investigation 10/01/2010  | Unit Messages and Links                                                    |
| Available Six (8000003) Actions                                                                        |                                                                            |

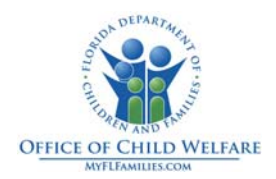

#### **Closing a Case**

\*NOTE- You should only close a case that you have re-opened to enter or update a case note. Do not close a case that you did not re-open. From your FSFN desktop, click the *Case Name* hyperlink of the case you want to close-this will take you to the Maintain Case page.

| Flor 🕥 Sate Fa 😑 lies Netwo 🤝                                    | Search 🔾 Refresh 🗢 Print 昌 Help <b>?</b> Logout 🕕                            |
|------------------------------------------------------------------|------------------------------------------------------------------------------|
| Create Maintain Utilities Help                                   |                                                                              |
| Desktop - UNIT001                                                | FSFN Messages and Links                                                      |
| Ticklers<br>My Ticklers<br>Manual Ticklers<br>Escalated Ticklers | Pre-Payment Authorization Report Pending Invoice Report FSFN Website ck Here |
| Cases Actions Investigation 06/02/2011                           | Unit Messages and Links                                                      |
| Assessment, Child (8000020) Actions<br>Investigation 10/01/2010  | ۹ .                                                                          |

From the *Maintain Case* page click the *Closing History* tab. From the *Options* drop down box select *Submit Case Closure Request*; click *Go*.

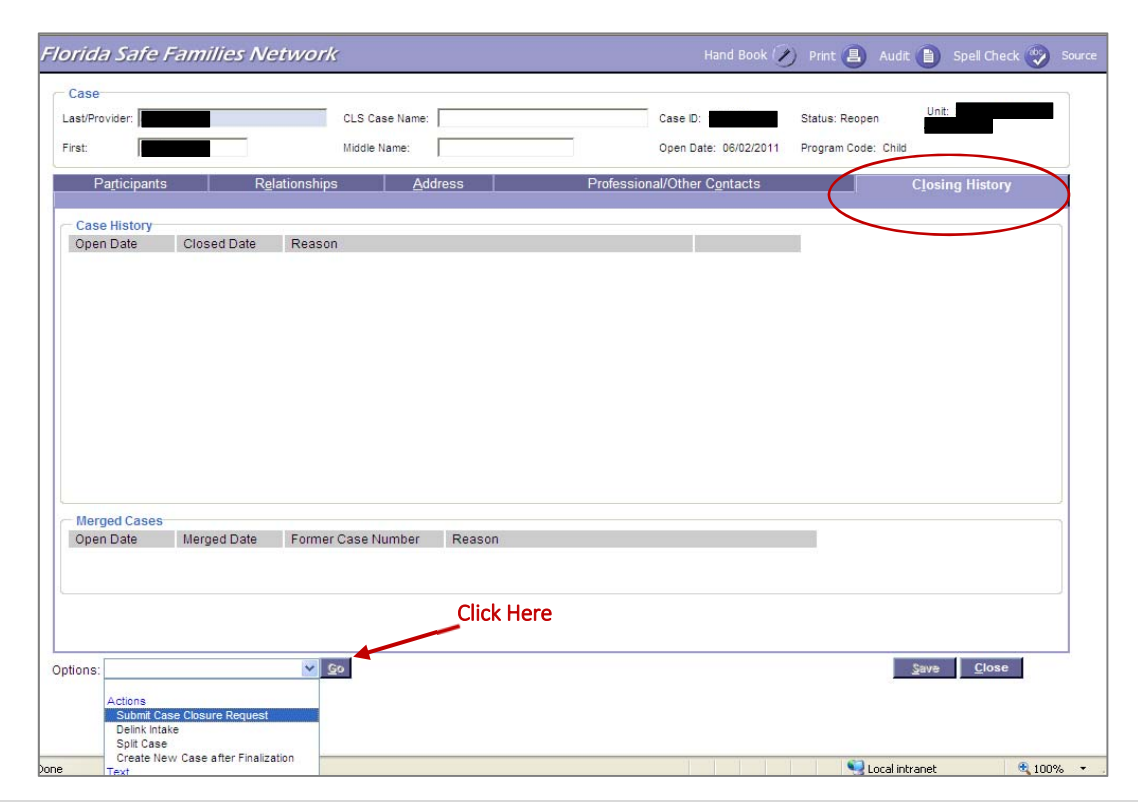

Windows into Practice July 2019

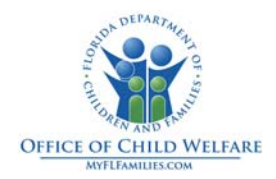

Select the *Request for Closure* box and in the *Reason* dropdown box select *Administrative Closure*; enter a brief *Closure Summary*; click the *Save* button.

| ase Name:                                                                                                    | Case Number:                                                               | Open Date: 06/02/2011                                                                                      |              |
|----------------------------------------------------------------------------------------------------|----------------------------------------------------------------------------|----------------------------------------------------------------------------------------------------|--------------|
| Closing Information                                                                                                    | re la la la la la la la la la la la la la                                  |                                                                                                    |              |
| losure Status: No Request 4. Click He                                                                                                    | Closed Date:                                                               | 2. Select                                                                                                  |              |
| Request For Closure                                                                                                    | Reason:                                                                    | Administrative Closure —                                                                                   | <b>→</b> ×   |
| Check Here If Closing Checklist is Not Applicab                                                                                                    | le Closing Checklist:                                                      | ¥                                                                                                    |              |
| Closure Summary<br>escribe the closure process with the family and s<br>ehaviors or conditions judged to be at a level whe<br>itigated by other resources/supports.                                     | ervice providers and the family's pre safety is not assured or risk of     | lan for meeting future service needs. Describe how a maltreatment is a concern will be managed or sufficie | any<br>ently |
| Closure Summary<br>escribe the closure process with the family and s<br>ehaviors or conditions judged to be at a level whe<br>itigated by other resources/supports.<br>3. Enter a brief Closure Summary | service providers and the family's<br>ere safety is not assured or risk of | an for meeting future service needs. Describe how a maitreatment is a concern will be managed or sufficie  | any<br>ently |
| Closure Summary<br>escribe the closure process with the family and s<br>ehaviors or conditions judged to be at a level whe<br>itigated by other resources/supports.<br>3. Enter a brief Closure Summary | ervice providers and the family's<br>are safety is not assured or risk of  | lan for meeting future service needs. Describe how a maltreatment is a concern will be managed or sufficie | any<br>ently |
| Closure Summary<br>escribe the closure process with the family and s<br>ehaviors or conditions judged to be at a level whe<br>itigated by other resources/supports.<br>3. Enter a brief Closure Summary | service providers and the family's pre safety is not assured or risk of    | lan for meeting future service needs. Describe how a maîtreatment is a concern will be managed or sufficie | any<br>ently |

This will return you to the Case Closure screen. The Closure Status will say Closure Requested, click Close.

| Case Name:                                                                                                    | Case Number:                             |                                                  | Open Date: 06/02/2011                                                                      |                                |
|----------------------------------------------------------------------------------------------------|------------------------------------------|--------------------------------------------------|--------------------------------------------------------------------------------------------|--------------------------------|
| Closing Information<br>Closure Status: Closure Requested                                                                                                    |                                          | Closed Date:                                     |                                                                                            |                                |
| Request For Closure                                                                                                    |                                          | Reason:                                          | Administrative Closure                                                                     | ~                              |
| Check Here If Closing Checklist is Not Appli                                                                                                    | icable                                   | Closing Checklist:                               | ~                                                                                          |                                |
| Closure Summary<br>lescribe the closure process with the family a<br>ehaviors or conditions judged to be at a level v                                                    | nd service provide<br>where safety is no | rs and the family's pl<br>t assured or risk of r | an for meeting future service needs. Descri<br>natreatment is a concern will be managed o  | ibe how any<br>or sufficiently |
| Closure Summary<br>Describe the closure process with the family a<br>hehaviors or conditions judged to be at a level v<br>nitigated by other resources/supports.<br>Test | nd service provide<br>where safety is no | rs and the family's pl<br>t assured or risk of r | an for meeting future service needs. Descri<br>naltreatment is a concern will be managed o | be how any<br>or sufficiently  |
| Closure Summary<br>Describe the closure process with the family a<br>hehaviors or conditions judged to be at a level v<br>nitigated by other resources/supports.<br>Test | nd service provide<br>where safety is no | rs and the family's pi<br>t assured or risk of r | an for meeting future service needs. Descri<br>naltreatment is a concern will be managed o | ibe how any<br>or sufficiently |

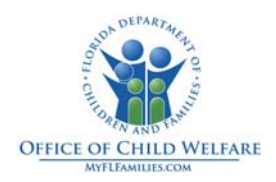

A new row will be inserted in the *Case History* group box with an associated *Pending* hyperlink. Once it passes the necessary edits successfully the *Pending* hyperlink will change to an *Accepted* hyperlink (may take up to an hour).

| nua sale                  | 1-2000000511105 | -twonk                         |        |                  | Hand Book 🖉            | ) Print                         | Audic            | Spell Check |   |
|---------------------------|-----------------|--------------------------------|--------|------------------|------------------------|---------------------------------|------------------|-------------|---|
| Case<br>ast/Provider:     |                 | CLS Case Name:<br>Middle Name: |        | Case             | D: D: Date: 06/02/2011 | Status: Reoper<br>Program Code: | n Uni<br>: Child | it:         |   |
| Participants              | s R <u>e</u>    | lationships <u>A</u> do        | dress  | Professional/Otl | her Contacts           |                                 | Clos             | ing History |   |
| Case History              |                 |                                |        |                  |                        | 、<br>、                          |                  |             | _ |
| Open Date                 | Closed Date     | Reason                         |        |                  |                        |                                 |                  |             |   |
| 06/02/2011                |                 | Administrative Closure         |        |                  | Pending                |                                 |                  |             |   |
|                           |                 |                                |        |                  |                        |                                 |                  |             |   |
| Married Cases             |                 |                                |        |                  |                        |                                 |                  |             |   |
| Merged Cases<br>Open Date | Merced Date     | Former Case Number             | Reason |                  |                        |                                 |                  |             |   |
| Merged Cases<br>Open Date | Merged Date     | Former Case Number             | Reason |                  |                        | -                               |                  |             |   |

Once the hyperlink shows Accepted, click the Accepted hyperlink.

| Case                                                                              |                                                       |                                                                                                    |                                                         |                    |           |           |
|-----------------------------------------------------------------------------------|-------------------------------------------------------|----------------------------------------------------------------------------------------------------|---------------------------------------------------------|--------------------|-----------|-----------|
| ast/Provider:                                                                     |                                                       | CLS Case                                                                                           | e Name:                                                 | Case ID:           |           | Status: R |
| irst:                                                                             | Middle Name:                                          |                                                                                                    | Open Date: 06/02/2011                                   |                    | 1 Program |           |
| Participan                                                                        |                                                       | eletionehine                                                                                       |                                                         |                    | 0         |           |
|                                                                                   |                                                       | elationsnips                                                                                       | Address                                                 | Professional/Other | Contacts  |           |
| Case History<br>Open Date                                                         | Closed Date                                           | Reason                                                                                             | Address                                                 | Protessional/Other | Contacts  |           |
| Case History<br>Open Date<br>06/02/2011                                           | Closed Date                                           | Reason<br>Administrative Closu                                                                     | Address                                                 | Protessional/Other | Contacts  | Click H   |
| Case History<br>Open Date<br>06/02/2011<br>06/02/2011                             | Closed Date                                           | Reason<br>Administrative Closu<br>Closing Disrupted                                                | Address re                                              | Protessional/Other | Contacts  | Click H   |
| Case History-<br>Open Date<br>06/02/2011<br>06/02/2011<br>09/14/2008              | Closed Date<br>06/06/2011<br>09/30/2008               | Reason<br>Administrative Closu<br>Closing Disrupted<br>Investigation Comple                        | Address<br>re<br>ted - No action needed                 | Protessional/Other | Contacts  | -Click H  |
| Case History<br>Open Date<br>06/02/2011<br>06/02/2011<br>09/14/2008<br>06/15/2008 | Closed Date<br>06/06/2011<br>09/30/2008<br>07/16/2008 | Reason<br>Administrative Closu<br>Closing Disrupted<br>Investigation Comple<br>Family Requests Ser | Address<br>re<br>ted - No action needed<br>rvices Close | Protessional/Other | Accepted  | -Click H  |

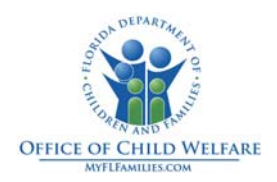

From the Options drop down box select Approval and click Go.

| Case Name:                                                                                                    | Case Number:                                                                               | Open Date: 06/02/2011                                                                    |                  |
|----------------------------------------------------------------------------------------------------|--------------------------------------------------------------------------------------------|------------------------------------------------------------------------------------------|------------------|
| Closing Information                                                                                                | Closed Bate:                                                                               |                                                                                          |                  |
| Request For Closure                                                                                                | Reason:                                                                                    | Administrative Closure                                                                   | ~                |
| Check Here If Closing Checklist is Not A                                                                           | Applicable Closing Checklist:                                                              | ×                                                                                        |                  |
| Closure Summary                                                                                                    |                                                                                            |                                                                                          |                  |
| Describe the closure process with the fam<br>behaviors or conditions judged to be at a le                          | nily and service providers and the family's<br>evel where safety is not assured or risk of | plan for meeting future service needs. Desc<br>maltreatment is a concern will be managed | or sufficiently  |
| mitigated by other resources /supports                                                                             |                                                                                            |                                                                                          |                  |
| mitigated by other resources/supports.                                                                             |                                                                                            |                                                                                          | 2                |
| mitigated by other resources/supports.<br>Test                                                                     |                                                                                            |                                                                                          | 2                |
| mitigated by other resources/supports.<br>Test                                                                     |                                                                                            |                                                                                          | 2                |
| mitigated by other resources/supports. Test Closure Denial Messages                                                | 2. Click                                                                                   |                                                                                          |                  |
| Test Closure Denial Messages Ontions:                                                                              | 2. Click                                                                                   |                                                                                          | Save Clo         |
| mitigated by other resources/supports. Test Closure Denial Messages Options: Go                                    | 2. Click                                                                                   |                                                                                          | Save <u>C</u> io |
| Closure Denial Messages Options:                                                                                   | 2. Click                                                                                   |                                                                                          | Save <u>C</u> lo |
| miligated by other resources/supports. Test Closure Denial Messages Options: Actions Approval Text Closure Supmary | 2. Click                                                                                   |                                                                                          | Save <u>C</u> lo |

Under Approval Decision group select the Approve radio button and click Continue.

| FSFN                                                                                                    |                                                                    |                                                                                                    |                                                     | Print 📳                                    | Audit 📋 | Spell Check 🌚                | Help 🥐 |
|----------------------------------------------------------------------------------------------------|--------------------------------------------------------------------|----------------------------------------------------------------------------------------------------|-----------------------------------------------------|--------------------------------------------|---------|------------------------------|--------|
| Document Info<br>Case:<br>Type: Case Closu<br>Date: 06/07/2011<br>Approval Decis<br>Approve<br>Supervisor App<br>You have complet<br>wish to route this<br>no, please select "<br>Supervisor: | re<br>sion<br>Reroute<br>ed and are<br>work to the<br>'Other" to s | Recall/Return C N<br>e about to approve this<br>e supervisor listed belo<br>select the appropriate p | lot Approve<br>piece of wo<br>w for future<br>arty. | <u>Clear</u><br>rk. Do you<br>approval? If |         |                              |        |
| C Approval Histo                                                                                                    | гу                                                                 |                                                                                                    |                                                     |                                            | _       |                              |        |
| Worker Name                                                                                                    | Status                                                             | Date                                                                                                 | Action                                              |                                            |         |                              |        |
| KEITH                                                                                                    | Initial                                                            | 06/07/2011 11:34 AM                                                                                  | Initial                                             |                                            |         |                              |        |
|                                                                                                    |                                                                    |                                                                                                    |                                                     | Click Co                                   | ontinue | Con <u>t</u> inue <u>C</u> l | ose    |

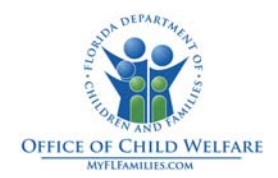

This will return you to the Case Closure screen. The Closure Status will say Closure Accepted, click Close.

| ase Name: Cas                                     | e Number:                         | Open Date: 06/02/2011                     |                   |
|---------------------------------------------------|-----------------------------------|-------------------------------------------|-------------------|
| Closing Information                               |                                   |                                           |                   |
| losure Status: Closure Accepted                   | Closed Date:                      |                                           |                   |
| Request For Closure                               | Reason:                           | Administrative Closure                    | ×                 |
| Check Here If Closing Checklist is Not Applicable | Closing Checklist:                | ~                                         |                   |
| itigated by other resources/supports.             | afety is not assured or risk of r | naitreatment is a concern will be managed | l or sufficiently |
| tigated by other resources/supports.              | afety is not assured or risk of r | naitreatment is a concern will be manageo | l or sufficiently |
| tigated by other resources/supports.              | afety is not assured or risk of r | maitreatment is a concern will be managed | l or sufficiently |
| tigated by other resources/supports.              | afety is not assured or risk of r | naitreatment is a concern will be managed | I or sufficiently |
| tigated by other resources/supports.              | afety is not assured or risk of r | naitreatment is a concern will be managed | k Close           |

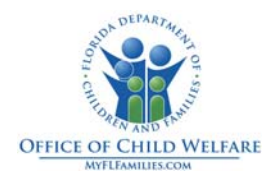

# RFAs must be completed and tracked in FSFN. In the event a paper form is also needed, here is an example of a written RFA:

The designated liaisons as soon as the concern is noted. Circuit or CBC management staff must respond in writing to the QA team lead or manager no later than 48 hours upon receiving the concern.

| Please Check  | One:                               |                                              |
|---------------|------------------------------------|----------------------------------------------|
|               | Child Safety Concern               | Response Due:                                |
|               | Administrative Concern             | Response Due:                                |
| QA Reviewer'  | 's Name:                           | Review Date:                                 |
| Case Name: _  |                                    | -                                            |
| Report Numb   | per (when applicable):             | _                                            |
| Program:      | Adoption PS In-Home PS Ou          | t-of-Home 🔲 Licensed FC                      |
|               | Independent Living Child Protectiv | e Investigation 🗌 Post Placement Supervision |
| CBC Agency:   |                                    |                                              |
| Circuit:      | Unit/County:                       | /                                            |
| Presenting Co | oncern(s):                         |                                              |
|               |                                    |                                              |

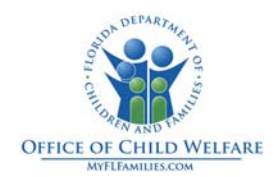

#### Recommended Action(s):

A written response is due by \_\_\_\_\_\_. Please document response on this form and submit to the Quality Assurance Manager identified below.

Date

Submitted by: \_\_\_\_\_\_ Quality Assurance Reviewer

Date

Reviewed by: \_\_\_\_\_ Quality Assurance Reviewer

Agency: \_\_\_\_\_

Agency: \_\_\_\_\_